# **Update Personal Information**

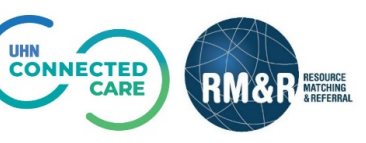

### **Overview**

In the RM&R application, you can update the following information:

- Contact Details
- Licenses & Designation
- Password

## Instructions

# Step 1 Click on the 🍄 button on the top right corner to access personal information.

### **Contact Details**

| Phone:      | Extension:            |
|-------------|-----------------------|
| Pager:      | Extension:            |
| Cell Phone: |                       |
|             |                       |
|             | 🖺 Save                |
|             | Pager:<br>Cell Phone: |

- 1. Select Contact Details (1A)
- 2. Update fields that need updating
- 3. Select Save to save any changes made (1B)

### **Licenses & Designation**

| Specialties :                                                                                           |
|----------------------------------------------------------------------------------------------------|
|                                                                                                    |
|                                                                                                    |
| r                                                                                                    |
|                                                                                                    |
|                                                                                                    |
|                                                                                                    |
|                                                                                                    |
| Please note that the selection will not affect your access to the<br>e navigate to Contact Information) |
| 🖺 Save 20                                                                                               |
|                                                                                                    |

- 1. Select Licenses & Designation (2A)
- 2. Update any fields that requires updating

Note: Designation is a mandatory field (2B)

3. Select *Save* to save any changes made (2C)

#### Password

| Contact Details | Licenses & Designation | Password           |
|-----------------|------------------------|--------------------|
| Password Mana   | agement                | 3A                 |
|                 | 3B Existing pa         | assword:           |
|                 | 3C New pass            | word:              |
|                 | 3D Confirm n           | iew password:      |
|                 |                        | 3E Change Password |

- 1. Select **Password** (3A)
- 2. Complete the following fields:
  - Existing password (3B)
  - New password (3C)
  - Confirm new password (3D)
- 3. Select **Change Password** button to save the change (3E)